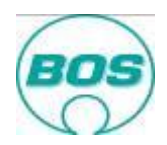

# Leitfaden für die Verwendung des Erstbemusterungsportals Version 6 – 22.05.13

In der Vergangenheit wurden uns per Post Erstmusterprüfberichte in Papierform zugesendet. Dies führte unnötigerweise zu Verspätungen im Erstbemusterungsprüfprozess. Daher wurde das Lieferantenbemusterungsportal geschaffen um nun fertiggestellte Bemusterungsdokumente, konvertiert in PDF Format, hochzuladen. Nur die Erstmuster an sich müssen zur Prüfung und Aufbewahrung noch per Post an BOS gesendet werden.

Das Portal ist verbunden mit dem BOS weltweiten on-line Bemusterungssystem, das folgendes zur Verfügung stellt:

- Eine Datenbasis für BOS und Lieferantenerstbemusterung
- Vorlage von elektronischen (pdf) Dokumenten (Lieferant  $\overleftarrow{\leftarrow} \rightarrow$  BOS)
- Simultane Bemusterung ermöglicht schnelle Verbesserungsschleifen (innerhalb des Zieltermins)
- Ein web-basiertes Echtzeit-System gibt dem Lieferant Transparenz über den Bemusterungsstatus
- Zeichnungen und Blankodokumente
- Definiert
  - Bemusterungsanforderungen
  - Zieltermin für die Vorlage
  - Bemusterungserwartungen von BOS
  - zu verwendende Dokumente

### Wichtige Information:

Unvollständige Erstmusterprüfberichte sowie fehlerhafte Vorlagen können von der Qualitätssicherung nicht verarbeitet werden. Dies führt zur Ablehnung der Bemusterung und damit zur Verzögerung der Abschlusszahlung für das Werkzeug bis zur vollständigen Freigabe. Außerdem werden wir im Falle einer wiederholten Bemusterung Gebühren von Ihrem Unternehmen erheben.

Um die Erstbemusterung abzuschließen und einen reibungslosen, schnellen und vollständigen Bemusterungsprozess sicherzustellen, müssen diese Themen eingehalten werden.

<u>Index</u>

Zugang zum System / Login

Ihre Portalübersicht

Wie werden Bemusterungsergebnisse übermittelt

Gesamtentscheid

Maßnahmenplan

Bauabweichung

Regelmäßige Prüfung des Erstbemusterungsportals

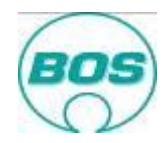

# Zugang zum System / Login

Um Zugang zu bekommen muss man die BOS Teilenummer und Bestellnummer einer aktuellen Bemusterungsvorlage haben. Diese Information kann der automatisch generierten E-Mail zur Bemusterung entnommen werden.

Das Portal befindet sich auf unserer Homepage <u>www.bos.de</u>. Wählen Sie die passende Sprache aus.

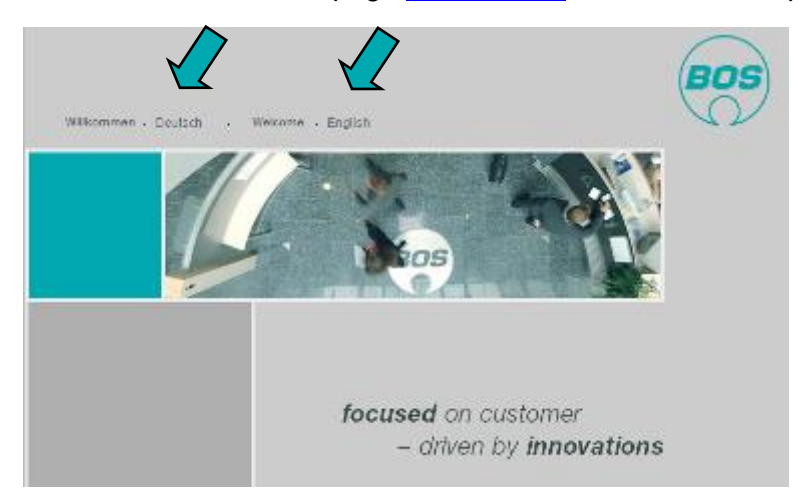

Gehen Sie auf Lieferanten um zum BOS Lieferantenportal zu gelangen

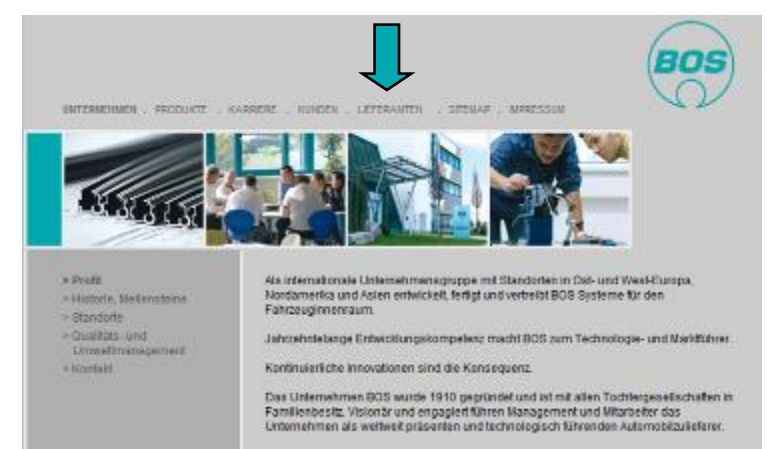

Gehen Sie zum Erstbemusterungsportal.

Bitte beachten Sie, dass Sie hier auch die Möglichkeit haben die BOS Lieferantenrichtlinien einzusehen.

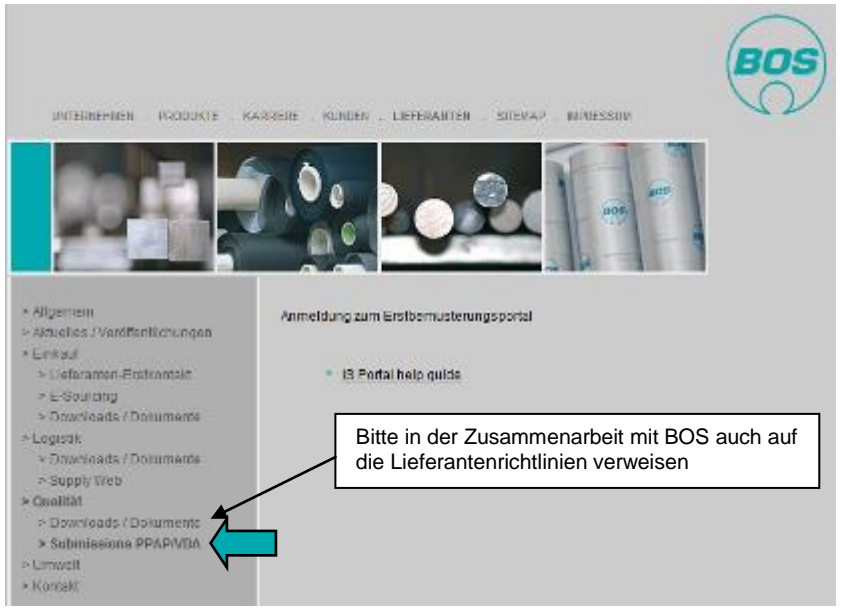

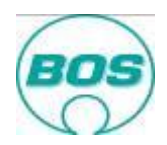

Tragen Sie bitte die BOS Teilenummer und Bestellnummer ein und klicken Sie auf Login.

| UNTERNEHMEN PR                                 | RODUKTE KUNI                   | den karriere | LIEFEI | RANTEN             |                     | BOS                           |       |
|------------------------------------------------|--------------------------------|--------------|--------|--------------------|---------------------|-------------------------------|-------|
| Allgemein<br>Aktuelles /<br>Veröffentlichungen | Anmeldu                        | ing zum Er   | rstbe  | emusterungspo      | ortal               |                               |       |
| Einkauf<br>Logistik                            | Teilenummer:<br>Bestellnummer: |              |        |                    | Teilenu<br>Bestellr | mmer und<br>nummer hier einti | ragen |
| Qualität                                       |                                | ANMELDEN     |        | Auf Anmelden klick | ken                 |                               |       |
| Umwelt                                         |                                |              | l      |                    | Kell                |                               |       |
| Kontakt                                        |                                |              |        |                    |                     |                               |       |

Eine andere Möglichkeit zum Erstbemusterungsportal zu gelangen ist, auf den Link in der E-Mail zur Bemusterungsaufforderung zu klicken.

# Ihre Portalübersicht

### zurück

Sobald Sie sich erfolgreich eingeloggt haben, gelangen Sie zu folgender Ansicht. Diese bietet Ihnen eine Übersicht über all Teile mit aktivem Bemusterungsstatus.

| INITIAI<br>ALL PART | Sampiin<br>s неlp к |                                         | ENG         | GLISH 😱 O      | You are logg<br>BOS Plastics<br>58922 | <b>jed in as</b><br>Systems Gmb | H SUPPOI               |                         | S                        |
|---------------------|---------------------|-----------------------------------------|-------------|----------------|---------------------------------------|---------------------------------|------------------------|-------------------------|--------------------------|
| All Parte           | S                   |                                         |             |                |                                       |                                 |                        |                         |                          |
| di i di ta          | -                   |                                         |             |                | _                                     |                                 |                        |                         |                          |
|                     | open 8              |                                         | Closed 1    | 0              | verdue 6                              |                                 |                        |                         |                          |
| Refused 1           | onditionally 4 R    | equired 3 Sto                           | pped 0 Appr | oved 1         |                                       |                                 |                        |                         |                          |
|                     |                     |                                         |             |                |                                       |                                 |                        | Corrective              |                          |
| Status              | Part Number         | Part Name                               | Order Date  | Target<br>Date | Submission<br>days left               | Times<br>re-sampled             | Deviation<br>days left | Action Plan<br>required | BOS Comment              |
| Approved            | 898400469003        | assy end cap<br>LH Sv wo lacker         | 2011-03-17  | 2011-03-31     | 28 Days overdue                       |                                 |                        |                         | Sampling                 |
| Required            | 991801206101        | rod end LH<br>KBR anthrazit<br>(black)  | 2011-03-21  | 2011-03-23     | 36 Days overdue                       |                                 |                        |                         |                          |
| Required            | 991800988003        | Looking lever<br>LH                     | 2011-03-21  | 2011-03-22     | 37 Days overdue                       |                                 |                        |                         |                          |
| Refused             | 991801206801        | rod end RH<br>KBR oyster 71             | 2011-03-21  | 2011-03-22     | 37 Days overdue                       |                                 |                        |                         | fgffg                    |
| Conditionally       | 991801204802        | Endcap RH<br>KBR<br>everrestgrau<br>F01 | 2011-03-23  | 2011-04-21     | 7 Days overdue                        |                                 |                        |                         | test 3                   |
|                     |                     | 78 Deckel re                            |             |                |                                       |                                 |                        |                         | duplicate test duplicate |

Hier sehen Sie alle aktiven Bemusterungen Ihres Unternehmens, den Status jeder Bemusterung und bis wann spätestens die jeweilige Bemusterung abgeschlossen sein muss.

Um weiter zu kommen, muss man auf die jeweilige Teilenummer klickt.

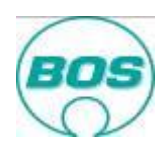

| Erstbemu | usterun | gsportal |              |                                                          | DOC |  |
|----------|---------|----------|--------------|----------------------------------------------------------|-----|--|
|          |         |          | DEUTSCH 💽 OK | Sie sind angemeidet als<br>BOS Plastics Systems<br>58978 | BOS |  |

Im oberen Bereich der Ansicht gibt es mehrere Funktionalitäten, die folgendes beinhalten:

- ALLE TEILE Hiermit kommt man zurück zur Übersicht über alle Teile wenn man in der Bemusterung eines einzelnen Teils ist.
- HILFE Hiermit kommt man zu diesem Leitfaden
- SCHLÜSSEL Gibt die Erklärung zu jeder/m im Portal verwendeten Farbe / Symbol
- ABMELDEN Meldet Sie ab und bringt Sie zurück zum BOS Lieferantenportal
- SPRACHE | OK Sprache aus der Auswahlliste auswählen und auf OK drücken
- SUPPORT Diese Funktion erstellt eine E-Mail an den System Support. Sollten es einen Systemfehler geben oder Sie benötigen Hilfe können Sie diese Funktion verwenden. Diese Hilfefunktion sollte nicht für generelle Anfragen zu Projektthemen verwendet werden.

|      | LISU           | emusterui     | igsportai               |            | _                |                          | Sie sind               | d angemeldet   | als                                                                                                    |                                                                                                    | BOS                                                                                                    |                                                                        |               |
|------|----------------|---------------|-------------------------|------------|------------------|--------------------------|------------------------|----------------|----------------------------------------------------------------------------------------------------|----------------------------------------------------------------------------------------------------|----------------------------------------------------------------------------------------------------|------------------------------------------------------------------------|---------------|
|      |                |               |                         |            | EN               | DEUTSCH                  | I ▼ OK BOS PI<br>58978 | astics Systems | s SUPPOF                                                                                                    | • \                                                                                                    | 2                                                                                                    |                                                                        |               |
|      |                |               | _                       | -          | -                | _                        | _                      | _              | _                                                                                                    |                                                                                                    |                                                                                                    | _                                                                      |               |
| Те   | il cove        | er RR Jt      |                         |            |                  |                          |                        |                |                                                                                                    |                                                                                                    |                                                                                                    |                                                                        |               |
| Vert | bleibende      | Tage für Bemu | sterung: 115 Tage (     | iberfallig |                  |                          |                        |                |                                                                                                    | Anzahi                                                                                                    | Anzahl                                                                                                    |                                                                        |               |
| 5    | Status         | Teilenummer   | Zeichnungsnr /<br>Index | Kontak     | t BOS            | Durchlauf<br>Bemusterung | Bemusterungsstufe      | Bestelldatu    | um Zieltermin                                                                                                    | Muster<br>Werk                                                                                                    | Muster                                                                                                    | Korrekturmaßna<br>erforderlict                                         | hmen<br>1 bis |
| Erf  | orderlich      | 991801491101  | 9918014699/0            | 1 tbarton@ | )bos.de          | Erstbemust.              | VDA 3                  | 2011-04-21     | 2011-08-12                                                                                                    | 5                                                                                                    | 2                                                                                                    |                                                                        |               |
|      |                |               | K                       |            |                  |                          | Kommentar BOS          |                |                                                                                                    |                                                                                                    |                                                                                                    |                                                                        |               |
|      |                |               | Bemusterunge            |            |                  |                          | Kommentar              | Kommentar      |                                                                                                    |                                                                                                    |                                                                                                    |                                                                        |               |
| #    | An             | forderung     | -durchlauf              | Status     | D                | okument                  | Lieferant              | BOS            | В                                                                                                    | eschreibur                                                                                                    | ng                                                                                                    | Information                                                            |               |
| 1    | Mustert        | eile          | 1                       |            | Bericht          | hochladen                | [Bearbeiten]           |                | Minimum 3 v<br>Teile per Nesi<br>sind erford<br>Bemusterungsv<br>Dimensionstest<br>als Referenz<br>aufbewahrt. Zu<br>Musterlieferung<br>Lieferdaten<br>anzugeben.<br>FÅ <sup>3</sup> /ar PPAP Pu<br>auch: www.aiag<br>FÅ <sup>4</sup> /ar VDA Put<br>auch: www.vda- | vollstĤndig<br>t/Matrize o<br>lerlich<br>orlage. Dies<br>s verwende<br>zmuster<br>ur Rļckv<br>ist es e<br>auf der<br>blikationen,<br>.org.<br>Jilkationen, | I nummerie<br>der Werkze<br>fÅ <sup>7</sup> /4r e<br>se werden fÅ<br>et und werd<br>signiert u<br>verfolgung<br>rforderlich<br>n Deckb<br>lesen Sie b<br>lesen Sie b | arte<br>eug<br>jine<br>VXr<br>Jahn<br>und<br>der<br>der<br>die<br>Jatt | E             |
| 2    | Deckbla<br>VDA | tt / Warrent  | 1 E                     | forderlich | Übermi<br>413_20 | ttelt 🔑<br>11 Deckbl     |                        |                | Eine Checkliste<br>wird verwendet<br>und die Ergebr<br>um mit Untersc<br>alle Angal<br>wabrheitsgemår                                                                                                    | für die Er<br>t um die<br>hisse zu be<br>chrift zu bes<br>ben ri<br>¤ÃŸ sind                                                                               | rstbemuster<br>Anforderung<br>schreiben u<br>stĤtigen, da<br>ichtig u                                                                                                | ung<br>gen<br>und<br>ass<br>und                                        |               |

Um Zeichnungen abzurufen (falls verfügbar) kann auf Zeichnungsnummer / Index geklickt werden.

Die Bemusterung eines Teils besteht aus einer Reihe von Anforderungen, für die je ein PDF Dokument (kann mehrere Seiten enthalten) hochgeladen werden muss. Dieses PDF Dokument muss den notwendigen Nachweis liefern, dass die Komponente den Anforderungen der Spezifikation / Zeichnung entspricht. Da die Datei 5 MB nicht überschreiten darf, bitte bei der Erstellung des PDF Dokuments darauf achten, die Bilder zu komprimieren bevor Sie die Datei in ein PDF Format konvertieren. Fall Sie keinen PDF Drucker installiert haben, könne Sie diesen im Internet herunterladen (Google Suche: pdf Printer). Bitte drucken Sie mit einer Druckqualität von maximal 100dpi. Eine hohe Druckqualität verursacht eine große Datei und damit eine geringe Geschwindigkeit beim Hochladen.

Klicken Sie auf den Titel der relevanten <u>Anforderung</u> und Sie werden die folgende Ansicht bekommen. Hier erhalten Sie eine Dokumentenvorlage und darunter eine Datei mit zusätzlichen Informationen zur Bemusterungsanforderung. Sollte es keine Dokumentenvorlage geben, kann jedes gängige Format der Automobilindustrie verwendet werden.

Auch beim Hochladen eines Berichts (dies wird weiter unten beschrieben) gibt es die Möglichkeit, diese Dokumente abzurufen.

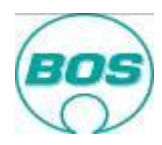

| ALLE TEL                                                  | E HILFE SCH                                                                | ngsportal<br>Rüssel Alimelden [                                                                                | DEUTSCH 💽 OK                        | Sie sind angemeldet als<br>Avdel Deutschland GmbH<br>0070137000 | HILFE BEI SYS     | STEMPROBLEMEN                            | BOS                                  |
|-----------------------------------------------------------|----------------------------------------------------------------------------|----------------------------------------------------------------------------------------------------|-------------------------------------|-----------------------------------------------------------------|-------------------|------------------------------------------|--------------------------------------|
| Bericht                                                   | übermittel                                                                 | n<br>Teilename                                                                                                 | Anfordening                         |                                                                 | 1                 | Information:                             |                                      |
| 990900011401                                              | 2 encountry sin                                                            | multi range blind rivet 2 2x10 4                                                                               | Deckblatt / Warrant VDA             |                                                                 |                   | keine                                    |                                      |
|                                                           | 400 3909000114000                                                          | The second second second second second second second second second second second second second second second s |                                     |                                                                 |                   | Bemusterungsdokur<br>Bemusterungsformula | nente:<br>Ir: Formular herunterladen |
| Beschreibung:<br>Eine Checkliste fi<br>bestätigen, dass   | ir die Erstbemusterun<br>alle Angaben richtig u<br>hochlader               | ig wird verwendet um die Anforde<br>nd wahrheitsgemäß sind.                                                    | rungen und die Ergebnisse .         | zu beschreiben und um mit Unte                                  | rschrift zu       | Prozessamweisung: F                      | ormular herunterladen                |
| 1.) Bericht auswä                                         | hlen                                                                       |                                                                                                    |                                     |                                                                 |                   |                                          |                                      |
| Bitte beachten Si<br>das Beifügen zus<br>Die PDF-Datei so | e, dass nur eine PDF-<br>ätzlicher Dokumente i<br>ilte kleiner sein als 10 | Datei hochgeladen werden kann,<br>ist nicht möglich.<br>MB                                                     | Browse<br>deshalb müssen alle Dokur | nente dieser Anforderung geme                                   | insam als ein Dok | ument zur Verfügung g                    | estellt werden! Änderungen o         |
| 2.) Kommentar Li                                          | eferant (optional)                                                         |                                                                                                    |                                     |                                                                 |                   |                                          |                                      |

Wenn es nicht ein leeres Dokument zur Verfügung und Sie sind frei, jede Automobil-Format zu verwenden.

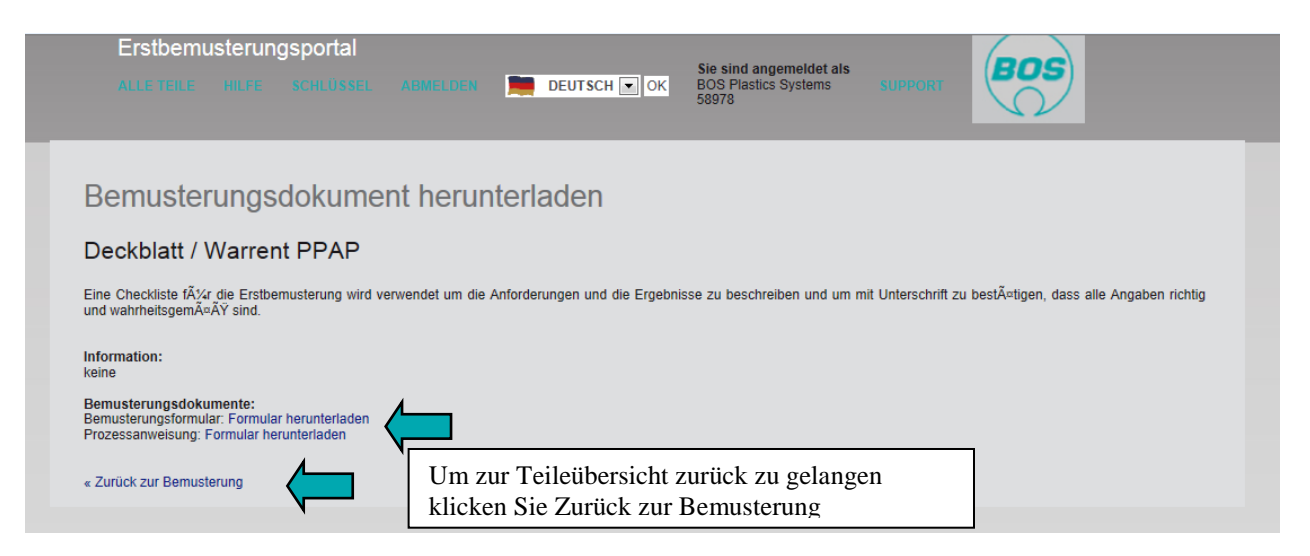

# Wie werden Bemusterungsergebnisse übermittelt

### zurück

Klicken Sie in der nachfolgenden Ansicht in Spalte Dokument auf "Bericht hochladen".

|           | Init<br>ALL R      | tial Sa<br>≜RTS H                            | ELP KEY             |              | tal<br>ut 🏔               | NGLISH           | - (         | ×              | You a<br>BOS F<br>58978 | re logged<br>Plastics Sys                                                                   | in as<br>stems SUPF                                                                               |                                                                                                    | os                                                                                   |                          |             |    |
|-----------|--------------------|----------------------------------------------|---------------------|--------------|---------------------------|------------------|-------------|----------------|-------------------------|---------------------------------------------------------------------------------------------|---------------------------------------------------------------------------------------------------|----------------------------------------------------------------------------------------------------|--------------------------------------------------------------------------------------|--------------------------|-------------|----|
|           |                    |                                              |                     |              |                           |                  |             |                |                         |                                                                                             |                                                                                                   |                                                                                                    |                                                                                      |                          |             |    |
| am<br>evi | pling d<br>ation d | lays left: <mark>84 (</mark><br>lays left: 7 | Days overdue        |              |                           |                  |             |                |                         |                                                                                             |                                                                                                   |                                                                                                    |                                                                                      |                          |             |    |
| sta       | tus                | Part Numb                                    | er Drawing<br>Index | Number /     | BOS Contact               | Re-samp<br>cycle | gnilo       | Sampi<br>Level | ing                     | Order<br>Date                                                                               | Target<br>Date                                                                                    | Number of<br>samples for<br>plant                                                                            | Number of<br>samples for<br>Engineering Unit                                         | Corrective<br>required b | e Action Pi | an |
| Red       | ulred              | 9918015388                                   | 00 📾 9918           | 14934/00     | rmilis@bos.de             | 2                |             | PRAP 3         | 3                       | 2011-08-3                                                                                   | 2011-09-15                                                                                        | 5                                                                                                    | 2                                                                                    | 2011-11-17               |             |    |
| 30        | \$ Com             | ment                                         | 1                   |              |                           |                  |             |                |                         |                                                                                             |                                                                                                   |                                                                                                    |                                                                                      |                          |             |    |
| Din       | ension             | al report wro                                | ng. Also need       | o add packag | ging sheet                |                  |             |                |                         |                                                                                             |                                                                                                   |                                                                                                    |                                                                                      |                          |             |    |
| •         | Requi              | irement                                      | Times<br>re-sampled | Status       | Document                  |                  | Supp<br>Com | oller<br>ment  | BOS<br>Con              | i<br>ment <sup>I</sup>                                                                      | nformation                                                                                        |                                                                                                    |                                                                                      |                          | Informat    | lo |
|           | Appea<br>Approv    | irance<br>val                                | 1                   | Accepted     | Uploaded P<br>AAR_9918015 | 3880             |             |                | Appr                    | oved a                                                                                      | For appearance a<br>submit to the final                                                           | pproval, parts mu<br>customer for app                                                                        | st be supplied to BOS, v<br>roval.                                                   | ho will then             |             |    |
| 2         | Perfor             | mance<br>5                                   | 1                   |              | Upload Repor              | t                | (Edit)      |                |                         | 1<br>1<br>1<br>1<br>1<br>1<br>1<br>1<br>1<br>1<br>1<br>1<br>1<br>1<br>1<br>1<br>1<br>1<br>1 | The organization<br>naterial(s) when<br>by the design rec<br>For PRAP publica<br>For VDA publicat | shail perform test<br>performance or fu<br>ord or Control Pla<br>tilons, visit www.al<br>lons, visit www.vda | ts for all part(s) or produ<br>nctional requirements a<br>n<br>lag.org.<br>a-qmc.de. | ict<br>ire specified     |             |    |
| 3         | Proces<br>Diagra   | ss Flow<br>am                                | 1                   | Accepted     | Uploaded PROCESS FL<br>CH | low              |             |                | Appr                    | oved 4                                                                                      | A process flow m<br>Ilspatch.                                                                     | ust define all the s                                                                                         | teps from from goods in                                                              | wards to                 |             |    |
|           | Proces             | SS FMEA                                      | 2                   |              | Upload Repor              | t                | [Edit]      |                |                         | 1                                                                                           | The PFMEA mus                                                                                     | t match the proces                                                                                           | ss detailed in the proces                                                            | s flow.                  |             |    |
| 5         | Initial P<br>Capab | Process                                      | 2                   |              | Upload Repor              | t                | (Edit)      |                |                         | 4                                                                                           | A capability study<br>(SC) and Critical                                                           | will be required for<br>Characteristic (C                                                                    | or each Significant Cha<br>CC) shown on the drawir                                   | racteristic<br>1g.       |             |    |
| 5         | MSA S              | Studies                                      | 2                   |              | Upload Repor              | t                | [Edit]      |                |                         | ľ                                                                                           | t is required to s<br>neasure all impo                                                            | ubmit MSA studie<br>rtant characteristi                                                                      | s for all gauges and dev<br>cs.                                                      | fices used to            |             |    |
|           | Trans;             | port and                                     |                     |              |                           |                  |             |                |                         |                                                                                             | Suppliers providir                                                                                | ng product shall w                                                                                           | ork with each of the loca                                                            | tions to                 |             | 1  |
| ł         | _                  |                                              |                     |              |                           |                  |             |                |                         |                                                                                             |                                                                                                   |                                                                                                    |                                                                                      |                          | •           |    |

Das System wird Sie fragen, wo der PDF Ausdruck Ihres Bemusterungsdokuments auf Ihrem Computer gespeichert ist. Klicken Sie durchsuchen und lenken Sie das System zum Dokument und öffnen Sie es. Die Datei wird in das BOS Portal hochgeladen. Sollten Sie prüfen wollen, ob Sie das richtige Dokument hochgeladen haben, können Sie mit Doppelklick auf das PDF Symbol die Datei öffnen und anschauen.

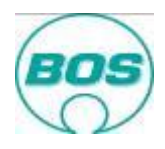

| Initial Sampli                                                                     | ng Portal                                  |                                                       | $\bigcirc$                             |                     |
|------------------------------------------------------------------------------------|--------------------------------------------|-------------------------------------------------------|----------------------------------------|---------------------|
| ALL PARTS HELP                                                                     | KEY LOG OUT 🧱 ENGLISH 🖵 🤇                  | You are logged in as<br>BOS Plastics Systems<br>58978 |                                        |                     |
|                                                                                    |                                            |                                                       |                                        |                     |
| Transfer Docum                                                                     | nent                                       |                                                       |                                        |                     |
| Part Number Drawing Nu                                                             | mber Part Name Requirement                 |                                                       |                                        |                     |
| 991801491201 👜 9918014                                                             | 4700/01 side cover LH Jt Sample Parts      |                                                       |                                        |                     |
| or PPAP publications, visit www<br>or VDA publications, visit www<br>Upload Docume | ww.siag.org.<br>vvda-qma.de.               |                                                       |                                        |                     |
| .) Choose Document                                                                 |                                            |                                                       | _                                      |                     |
| Please note that only one odf                                                      | document can be uploaded! Changes or addit | Browse.                                               | d therefore all documents under this s | ampling requirement |
| nust be within the one docume<br>The file size should be less that                 | ent.<br>In 6 MB                            |                                                       |                                        |                     |
| 2.) Supplier Comment (options                                                      | al)                                        |                                                       |                                        |                     |
|                                                                                    |                                            |                                                       |                                        |                     |
|                                                                                    |                                            |                                                       |                                        |                     |
|                                                                                    |                                            |                                                       |                                        |                     |
|                                                                                    |                                            |                                                       |                                        |                     |
|                                                                                    |                                            |                                                       |                                        |                     |
|                                                                                    |                                            |                                                       |                                        |                     |
| Verbleibende Zeichen: 2000                                                         |                                            |                                                       |                                        |                     |

Falls Sie später etwas korrigieren möchten oder falls Sie merken, dass Sie das falsche Dokument hochgeladen haben, müssen Sie den verantwortlichen Qualitätsingenieur der BOS Engineering Unit kontaktieren und darum bitten dieses spezifische Dokument abzulehnen (sofern die Frist noch nicht abgelaufen ist, wird dies den Gesamtentscheid nicht beeinflussen). Durch die Ablehnung eines Dokuments wird Ihnen ermöglicht, ein verbessertes Dokument hochzuladen.

Bitte prüfen Sie regelmäßig das Erstbemusterungsportal, da Sie auch über das Portal Feedback von BOS erhalten. Das Feedback von den Qualitätsingenieuren wird im BOS Kommentarfeld stehen.

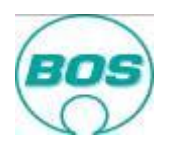

|                | Erstbemuste                                  | rungsporta                        | al                                 |                 |                     |                          | 0.1         |                               |                  |                    |                                                                                                    | 600                                                                                                    |                                                                                                    |                               |       |
|----------------|----------------------------------------------|-----------------------------------|------------------------------------|-----------------|---------------------|--------------------------|-------------|-------------------------------|------------------|--------------------|----------------------------------------------------------------------------------------------------|----------------------------------------------------------------------------------------------------|----------------------------------------------------------------------------------------------------|-------------------------------|-------|
|                |                                              |                                   |                                    | DEN 📕           | DEU                 | Т СН 💌 ОК                | BO3<br>589  | SIND ango<br>S Plastics<br>78 | emelde<br>Systen | ns <mark>sl</mark> |                                                                                                    |                                                                                                    |                                                                                                    |                               |       |
|                | _                                            | -                                 | -                                  | -               | -                   | -                        | -           | -                             | -                | -                  | -                                                                                                    |                                                                                                    |                                                                                                    | -                             |       |
|                |                                              |                                   |                                    |                 |                     |                          |             |                               |                  |                    |                                                                                                    |                                                                                                    |                                                                                                    |                               |       |
| Verbl<br>Dokur | eibende Tage für Be<br>ment (Endgültige Ents | musterung: 81<br>scheidung / Verb | Tage überfällig<br>esserungsmaßnal | hme / Bauab     | weichung            | ): 🔎 Entscheid           |             | bericht ans                   |                  |                    |                                                                                                    |                                                                                                    |                                                                                                    |                               |       |
| Stat           | us Teilenummer                               | Zeichnungsi<br>Index              | <sup>nr /</sup> Kontakt B          | OS Duro<br>Bemu | chlauf<br>sterung   | Bemusterungss            | stufe       | Bestelld                      | atum             | Zieltermin         | Anzahl<br>Muster<br>Werk                                                                                                    | Anzahl<br>Muster<br>EU                                                                                                    | Korrektu<br>erf                                                                                            | urmaßnahmen<br>forderlich bis | plan  |
| Mit<br>Aufla   | 991801538700                                 | 991801493                         | 4/00 rmills@bos                    | .de Erstbe      | must.               | PPAP 3                   |             | 2011-08-                      | -30              | 2011-09-15         | 5                                                                                                    | 2                                                                                                    |                                                                                                    |                               |       |
|                |                                              |                                   |                                    |                 |                     | Kommentar E              | 30 <b>S</b> |                               |                  |                    |                                                                                                    |                                                                                                    |                                                                                                    |                               |       |
| Dime           | ensional report wrong                        | . Also need to ac                 | ld packaging shee                  | et.             |                     |                          |             |                               |                  |                    |                                                                                                    |                                                                                                    |                                                                                                    |                               |       |
| #              | Anforder                                     | ung                               | Bemusterungs<br>-durchlauf         | Status          |                     | Dokument                 | Kon<br>Lie  | nmentar<br>eferant            | Kom              | nmentar<br>BOS     | Be                                                                                                    | schreibung                                                                                                    |                                                                                                    | Information                   |       |
| 1              | Aussehensfreigabe                            |                                   | 1                                  | Frei            | Überr<br>AAR_       | nittelt 🔎<br>99180153880 |             |                               | Appro            | oved s             | Zur Aussehe<br>Lieferanten<br>senden. BC<br>Freigabe<br>einholen.                                                                             | nsfreigabe i<br>Teile ar<br>OS wird d<br>beim En                                                                                                 | muss der<br>n BOS<br>ann die<br>dkunden                                                                    |                               | • III |
| 2              | Leistungsergebnisse                          |                                   | 1                                  |                 |                     |                          |             |                               |                  |                    | Die Organis<br>ļr alle Te<br>durchfļhre<br>der Funktio<br>der Zeich<br>Prüfplan fe<br>Für PPAP<br>Sie bitte aucl<br>Für VDA<br>Sie bitte aucl | sation sollt<br>eile oder M<br>n, wenn L<br>nnsanfordern<br>nung od<br>stgelegt sin<br>Publikatione<br>h: www.aiag<br>Publikatione<br>h: www.vda | e Tests<br>aterialien<br>eistungs-<br>ingen in<br>er im<br>d.<br>en, lesen<br>.org.<br>n, lesen<br>qmc.de. |                               |       |
| 3              | Prozessflussdiagram                          | m                                 | 1                                  | Frei            | Überr<br>PROC<br>CH | nittelt 🔑<br>CESS FLOW   |             |                               | Appro            | oved               | Ein Prozessi<br>alle Proz<br>Wareneingar<br>Warenausga                                                                                        | flussdiagran<br>essschritten<br>1g bis<br>ng definiere                                                                                           | nm muss<br>vom<br>zum<br>n.                                                                                |                               |       |

Im obigen Fall kann man sehen, dass 2 Anforderungen frei sind. Dies wird auch dadurch deutlich, dass das Feld in Spalte Status grün ist. Der BOS Kommentar ist besonders dann wichtig, wenn die Anforderung abgelehnt wurde (rot), da hier oft mitgeteilt wird, was als nächstes getan werden muss.

| lei<br>/erb<br>)oku | il extension p<br>leibende Tage für B<br>ıment (Endgültige Ent | rofile INNE<br>emusterung: 81<br>scheidung / Verb | R Coc                      | ime / Bauabw                      | veichung):          | <b>Entscheidu</b>                                                       | ngsbe                                                                                                    | richt ansehe                                                                                                    | n                                                                                                    |                                                                                                    |                                                                                    |                                                               |                              |
|---------------------|----------------------------------------------------------------|---------------------------------------------------|----------------------------|-----------------------------------|---------------------|-------------------------------------------------------------------------|----------------------------------------------------------------------------------------------------|----------------------------------------------------------------------------------------------------|----------------------------------------------------------------------------------------------------|----------------------------------------------------------------------------------------------------|------------------------------------------------------------------------------------|---------------------------------------------------------------|------------------------------|
| Sta                 | itus Teilenummer                                               | Zeichnungsr<br>Index                              | Ir / Kontakt B             | DS Durch<br>Bemust                | hlauf<br>terung Be  | emusterungsstu                                                          | ufe E                                                                                                    | Bestelldatur                                                                                                    | n Zieltermi                                                                                                    | n Anzahl<br>Muster<br>Werk                                                                                                 | Anzahl<br>Muster<br>EU                                                             | Korrektu<br>erfe                                              | ırmaßnahmen<br>orderlich bis |
| Mit<br>Auf          | 991801538400                                                   | 991801493                                         | 3/00 rmills@bos            | .de Erstbern                      | nust. PF            | PAP 3                                                                   | 2                                                                                                    | 2011-08-30                                                                                                    | 2011-09-1                                                                                                    | 15 5                                                                                                    | 2                                                                                  |                                                               |                              |
|                     |                                                                |                                                   | 1                          |                                   |                     | Kommentar BC                                                            | )S                                                                                                    |                                                                                                    |                                                                                                    |                                                                                                    |                                                                                    |                                                               |                              |
| Dim                 | ensional wrong                                                 |                                                   |                            |                                   |                     |                                                                         |                                                                                                    |                                                                                                    |                                                                                                    |                                                                                                    |                                                                                    |                                                               |                              |
| #                   | Anforde                                                        | rung                                              | Bemusterungs<br>-durchlauf | Status                            | Dol                 | kument                                                                  | Komn<br>Liefe                                                                                                    | nentar K<br>erant                                                                                                    | ommentar<br>BOS                                                                                                    | Be                                                                                                    | schreibung                                                                         |                                                               | Information                  |
| 10                  | Musterteile                                                    |                                                   | 1                          | Abgelehnt Übermittelt > Lieferant |                     | tra<br>nuu<br>the<br>sel<br>or<br>evi<br>shi<br>the<br>sal<br>to<br>Ira | ed the<br>cking<br>mber from<br>package<br>vice used<br>the<br>dence of<br>pment of<br>first<br>mple pieces<br>BOS<br>puato. | Bemusterung<br>werden få%<br>verwendet<br>Referenzmus<br>aufbewahrt.<br>Rå%ckverfol<br>Musterlieferu<br>Deckblatt an<br>Få%r PPAP<br>Sie bitte auch<br>Sie bitte auch<br>Sie bitte auch | svorlage.<br>4r Dimensi<br>und werd<br>ster signie<br>gung<br>ng ist es erf<br>daten aut<br>zugeben.<br>Publikatione<br>1: www.vda- | Diese<br>ionstests<br>len als<br>ert und<br>Zur<br>der<br>forderlich<br>f dem<br>en, lesen<br>.org.<br>n, lesen<br>qmc.de. |                                                                                    |                                                               |                              |
| 11                  | Deckblatt / Warrent                                            | PPAP                                              | 1                          | Abgelehnt                         | Übermitte<br>PSW_99 | elt 🔎<br>180153840                                                      |                                                                                                    | PS<br>Cu<br>nai<br>BC<br>AU<br>pro                                                                                                    | W wrong,<br>stomer<br>me Division:<br>DS<br>Itomotive<br>oducts<br>puato, S.A                                                       | Eine Cher<br>Erstbemuste<br>um die Anfr<br>Ergebnisse a<br>um mit<br>bestĤtigen,                                           | ckliste fÃ:<br>rung wird ve<br>orderungen<br>zu beschrei<br>Unterschr<br>dass alle | 4r die<br>erwendet<br>und die<br>ben und<br>ift zu<br>Angaben |                              |

In diesem Fall gibt es einige abgelehnte Anforderungen. Solange man sich vor dem <u>Zieltermin</u> befindet ist es noch möglich Korrekturen vorzunehmen und eine "verbesserte" Version hochzuladen. Dies ist sehr wichtig, da es Ihnen eine bessere Möglichkeit bietet, Frei im Gesamtentscheid zu bekommen, was zu einer Freigabe der ausstehenden Zahlungen führt.

| 1 | 1           |
|---|-------------|
| B | <b>3</b> 5) |
| 1 | 2           |

|     | Initial                  | Sam                   | nplin          | g P             | ortal       | -                           |                 |                     | You are l                           | ogged in                | as                         |                                              |                                             | BOS                                                  |                   |                         |
|-----|--------------------------|-----------------------|----------------|-----------------|-------------|-----------------------------|-----------------|---------------------|-------------------------------------|-------------------------|----------------------------|----------------------------------------------|---------------------------------------------|------------------------------------------------------|-------------------|-------------------------|
|     |                          |                       |                |                 |             | ENG ENG                     | SLISH           | UK OK               | BOS Plas<br>58922                   | tics Syste              | ms Gr                      | mbH SUF                                      |                                             | 0                                                    |                   |                         |
|     |                          |                       |                |                 |             |                             |                 |                     |                                     |                         |                            |                                              |                                             |                                                      |                   |                         |
| Sam | pling days               | left: 0               |                |                 |             |                             |                 |                     |                                     |                         |                            |                                              |                                             |                                                      |                   |                         |
| Sta | tus                      | Part Nun              | nber           | Drawir<br>Index | ng Number / | BOS<br>Contact              | Re-sa<br>cycle  | impling S<br>S      | ampling<br>tatus<br>ampling<br>evel | Order D                 | ate                        | Target<br>Date                               | Number<br>of<br>samples<br>for plant        | Number of<br>samples for<br>Engineering<br>Unit      | Correc<br>Plan re | ctive Actior<br>equired |
| Co  | nditionally              | 8984000               | 86603          | 💷 898           | 34000863/04 | ł                           | 1               | 2/                  | 011-03-29<br>VDA 3                  | 2011-03                 | -22                        | 2011-04-28                                   | 5                                           | 2                                                    |                   |                         |
| во  | S Commer                 | ıt                    |                |                 |             |                             |                 |                     |                                     |                         |                            |                                              |                                             |                                                      |                   |                         |
| dup | olicate test             | duplicate f           | test 2         |                 |             |                             |                 |                     |                                     |                         |                            |                                              |                                             |                                                      |                   |                         |
| #   | Requirem                 | nent                  | Times<br>re-sa | s<br>mpled      | Status      | Document                    |                 | Supplier<br>Commen  | BOS<br>t Comm                       | ent Info                | rmati                      | on                                           |                                             |                                                      |                   | Informatio              |
| 1   | Process F                | MEA                   | 1 🕕            |                 | Rejected    | Uploaded 🌡<br>pfmea.pdf     | L.              | dupiicate<br>test 1 | -                                   | The                     | PFM<br>ess fl              | EA must mai<br>ow.                           | tch the proo                                | ess detailed in th                                   | ie                |                         |
| 2   | Initial Pro<br>Capabilit | ocess<br>y            | 1 😶            |                 | Rejected    | Uploaded<br>990100198<br>Mu | <b>5</b> 01     | dupiicate<br>test 2 | dup tes                             | A ca<br>t 6 Cha<br>on t | apabil<br>racter<br>he dra | lity study will<br>ristic (SC) and<br>awing. | be required<br>d Critical Ch                | l for each Signifi<br>aracteristic (CC)              | cant<br>shown     |                         |
| 3   | IMDS Sul                 | bmission              | 1 🕕            |                 | Rejected    | Uploaded<br>Deckblatt.p     | <b>L</b><br>df  | dupiicate<br>test 3 | dup tes                             | All I<br>sam<br>app     | EVLD<br>ple su<br>roved    | data must b<br>ubmission tar<br>by BOS bef   | e submitted<br>get date, th<br>ore sample s | using IMDS prio<br>is will be verified<br>submission | r to<br>I and     |                         |
| 4   | MSA Stu                  | dies                  | 1 🕕            |                 | Rejected    | Uploaded<br>990100198<br>Mu | <b>L</b><br>501 | dupiicate<br>test 4 | dup tes                             | t 3 It is<br>dev        | requi<br>ices u            | red to submit<br>sed to measu                | t MSA studie<br>ure all impo                | es for all gauges<br>rtant characterist              | and<br>ics.       |                         |
| 5   | Measurer<br>test equip   | nent and<br>ment list | 1 🕑            |                 | Rejected    | Uploaded<br>Deckblatt W     | L)<br>/arre     | dupiicate<br>test 5 | dup tes                             | t2 alle                 | equip                      | ment used to                                 | o control the                               | e quality of the p                                   | oroducts          |                         |

Sollte es einen Gesamtentscheid Frei mit Auflage oder Abgelehnt geben, werden rote Punkte mit einem Ausrufezeichen <sup>10</sup> bei jedem abgelehnter Anforderung eingeblendet. Das bedeutet, dass für diese Anforderung eine spezifische Korrekturmaßnahme erforderlich ist! Mehr dazu in Abschnitt Maßnahmenplan.

# **Gesamtentscheid**

# <u>zurück</u>

Irgendwann im Bemusterungsprozess wird der EU-QE einen Gesamtentscheid treffen. Dieser kann folgendermaßen ausfallen: Frei mit Auflage oder Abgelehnt.

Der Bemusterungsprozess ist erst dann zu Ende, wenn der Gesamtentscheid der Bemusterung Frei ist.

| BOS Initia<br>Evalu      | I Sampling  | Submission<br>sion Document |            |                            |                                                                                |
|--------------------------|-------------|-----------------------------|------------|----------------------------|--------------------------------------------------------------------------------|
| DRAWING NUMBER           | INDEX       | SUPPLIER                    | Sender co  | ontact details             | ISSUE DATE                                                                     |
| o.Z.                     |             | BOS Plastics                | Name: Ha   | nnes Schurt                | 2011-10-26                                                                     |
| PART NUMBER              | PART        |                             | e-mail: hs | churt@bos.de               |                                                                                |
| 897201174700             | ZB Hebaelar | m verniet.re BMW            |            |                            |                                                                                |
|                          |             | ed                          | _          |                            |                                                                                |
|                          | Conditi     | onal approval               | J          | When not in receipt of a v | alid deviation no products to this condition must be shipped to any BOS plant. |
|                          | Rejecte     | d                           | J          |                            |                                                                                |
| New Initial Sampling re- | quired      | YES 🖌 NO                    |            |                            |                                                                                |

Sobald ein Gesamtentscheid erstellt wurde, bekommt der Hauptansprechpartner Ihres Unternehmens eine E-Mail mit dem Gesamtentscheid und einem Link zum Portal um dort die Detailinformationen zum Entscheid abzurufen.

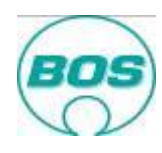

| From:       | sampling-support@bos.de                                                                                                    |
|-------------|----------------------------------------------------------------------------------------------------|
| To:         | Herrington, Carlton (Ostfildern)                                                                                                 |
| Cc          |                                                                                                    |
| Subject:    | BOS Final Decision Report                                                                                                    |
| 🖂 Message   | 🔁 BOS Sampling Decision Letter 990800707300.pdf (137 KB)                                                                         |
| Dear supp   | lier,                                                                                                    |
| the BOS q   | uality team have given Limited Approval to your sampling submission of EJOMAT DELTA PT screw 30x18/10-Z with number 990800707300 |
| For more o  | detailed information please login to our portal under <u>http://sampling.bos.de</u>                                              |
| Report: BO  | DS Sampling Decision Letter 990800707300.pdf                                                                                     |
| Decision: L | imited Approval                                                                                                    |
| BOS comm    | ient: Test 251011 Ltd. Approval Final Decision                                                                                   |
| In case of  | questions please contact a member of the BOS project team.                                                                       |
| Best regar  | ds,                                                                                                    |
| BOS Engin   | eering Unit Quality                                                                                                    |

Ist der Entscheid auf Frei mit Auflage oder Abgelehnt gefallen, ist es höchstwahrscheinlich, dass die abgelehnten Berichte überarbeitet werden müssen um im bereits beschriebenen Prozess den Status Frei zu erhalten. Dies wird ihnen im PDF Bericht zur E-Mail "Corrective Action Request" mitgeteilt.

### <u>Maßnahmenplan</u>

### **zurück**

Fall der EU-QE es für notwendig halt, einen Maßnahmenplan anzufordern, wird dieses Dokument per E-Mail zugesendet und auch im Portal zur Verfügung gestellt. Die Abarbeitung des Maßnahmenplan ist <u>nur</u> im Portal möglich.

|                          | Initial Samplin                                       | g Submission                                     |                                                                                  |                                                |                                                                                                    |               |             |
|--------------------------|-------------------------------------------------------|--------------------------------------------------|----------------------------------------------------------------------------------|------------------------------------------------|----------------------------------------------------------------------------------------------------|---------------|-------------|
| BOS                      | Evaluation De                                         | cision Document                                  |                                                                                  |                                                |                                                                                                    |               |             |
| DRAWING N                | JMBER INDEX                                           | SUPPLIER                                         | Sender contact details                                                           | ISSUE DATE                                     |                                                                                                    |               |             |
| o.Z.                     |                                                       | BOS Plastics                                     | Name: Hannes Schurt                                                              |                                                | 2011-10-26                                                                                                    |               |             |
| PART NUMBE               | R PART                                                |                                                  | e-mail: hschurt@bos.de                                                           |                                                |                                                                                                    |               |             |
| 897201174700             | D ZB Hebae                                            | larm verniet.re BMW                              |                                                                                  |                                                |                                                                                                    |               |             |
|                          |                                                       | oved                                             | _                                                                                | •                                              |                                                                                                    |               |             |
|                          | Cond                                                  | itional approval                                 | When not in receipt of a v                                                       | alid deviation no prod                         | ucts to this condition must be shipped to any l                                                                                                    | BOS plan      | ıt.         |
|                          | 🗹 Rejec                                               | ted                                              | 5                                                                                |                                                | ,                                                                                                    |               |             |
| New Initial Sa           | mpling required                                       | YES 🖌 NO                                         |                                                                                  |                                                |                                                                                                    |               |             |
|                          |                                                       |                                                  |                                                                                  |                                                |                                                                                                    |               |             |
| BOS                      | Initial Sample S<br>Supplier Correct                  | Submission<br>active Action                      | Target date<br>for completion<br>2011-11-30                                      | Before issuing the repeat sa<br>in agreement w | mple submission, please ensure that the proposed actions are<br>ith the responsible BOB Engineering Unit Quality.<br>It then the reseat Samule Submission will be relected and the or | ocess will st | art acain.  |
|                          | DEVIATION                                             | S                                                | BOS EVALUATIO                                                                    | N                                              | SUPPLIER RESPONSE                                                                                                    |               |             |
|                          | Deviation                                             | n description                                    | Supplier action /Tool correction                                                 | berluper no                                    | Action plan                                                                                                    |               |             |
| Sampling<br>requirement  | (For each deviation v<br>requirement start a          | vithin the same sampling<br>new line and number) | (Note: For any changes to current specific<br>deviation must be raised and a     | ation an Internal BOS<br>authorised)           | (For detailed description please liase directly with<br>responsible EU QE)                                                                                                    | Resp.<br>Name | Target date |
| Prozessflussdlagr<br>amm | Dear Supplier your proce<br>your incoming or final de | ess flow does not included<br>espatch controls   | Please add these defining the frequency and<br>on the principle of zero defects. | please confirm you work                        | Please complete within portal not on this do                                                                                                    | cument        |             |
|                          | <b></b>                                               |                                                  |                                                                                  |                                                |                                                                                                    |               |             |

Der Maßnahmenplan gibt Auskunft darüber, in welchen Bereichen Verbesserungen notwendig sind.

Wenn eine Anforderung abgelehnt wurde, erscheint möglicherweise ein roter Punkt mit Ausrufezeichen . Dieses Symbol bedeutet, dass für diese Anforderung eine Maßnahme definiert werden muss!

Immer wenn dieses Symbol erscheint, muss zügig eine Maßnahme definiert werden. Dazu muss auf das Symbol geklickt werden. Bitte alle Informationen in unten gezeigter Ansicht ausfüllen.

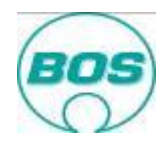

| Submission evaluation                                                          |                            |                                       |                           |                                        |                          |
|--------------------------------------------------------------------------------|----------------------------|---------------------------------------|---------------------------|----------------------------------------|--------------------------|
| Part Number Part Name                                                          | Requirement                | Information                           | Decision                  | Corrective Action Plan required by     |                          |
| 897201174700 ZB Hebaelarm verniet.re BMW F06                                   | Process Flow Diagra        | Information                           | Rejected                  |                                        |                          |
| BOS Evaluation                                                                 |                            |                                       |                           |                                        |                          |
| Fault Description                                                              | Sup                        | plier Action                          |                           |                                        | Drawing Change<br>agreed |
| Dear Supplier your process flow does not included y<br>final despatch controls | our incoming or Ple<br>the | ase add these de<br>principle of zero | fining the fr<br>defects. | equency and please confirm you work on | No                       |
| Your entry                                                                     |                            |                                       |                           |                                        |                          |
| Responsible Person                                                             |                            |                                       |                           |                                        |                          |
| Target date                                                                    |                            |                                       |                           |                                        |                          |
| Proposed Improvement Action                                                    |                            |                                       |                           |                                        |                          |
|                                                                                |                            |                                       |                           |                                        |                          |
|                                                                                |                            |                                       |                           |                                        |                          |
|                                                                                |                            |                                       |                           |                                        |                          |
|                                                                                |                            |                                       |                           |                                        |                          |
|                                                                                |                            |                                       |                           |                                        |                          |
| Verbleibende Zeichen: 2000                                                     |                            |                                       |                           |                                        |                          |
| Submit                                                                         |                            |                                       |                           |                                        |                          |

Wie oben dargestellt, wird der Fehler und die von Ihnen erwartete Maßnahme beschrieben.

Bitte die **E-Mail-Adresse** der verantwortlichen Person angeben, das Datum (bitte Drop-Down Kalender verwenden) bis wann die Verbesserungsmaßnahme freigegeben ist definieren und die genaue Maßnahme beschreiben, die Sie durchführen wird.

Bitte prüfen Sie die angegebenen Informationen gründlich und übermitteln Sie diese. Die Informationen werden dann an BOS übertragen. Die Übermittlung der Informationen stellt eine verbindliche Zusage dar, wie und wann die Abweichung korrigiert sein wird.

Sobald die Korrekturmaßnahme fertig gestellt und übermittelt wurde, wird aus dem roten Punkt ein grüner Punkt mit Haken 2.

Bitte behalten Sie immer in Erinnerung, dass das Portal nicht die bisherige Kommunikation (E-Mail, Besprechung, Telefonat) ersetzt.

## **Bauabweichung**

#### <u>zurück</u>

Falls nötig und das Risiko, nicht vollständig freigegebene Teile an BOS zu liefern, nicht unangemessen ist, wird Frei mit Auflage gegeben. Eine Bauabweichung kann dann von BOS erstellt werden. Die Hauptkontaktperson Ihres Hauses wird darüber per E-Mail in Kenntnis gesetzt.

| Extra line b                  | breaks in this message were removed.                                                                                                    |   |
|-------------------------------|----------------------------------------------------------------------------------------------------|---|
| From:                         | sampling-support@bos.de                                                                                                    | 1 |
| To:                           | Herrington, Carlton (Ostfildern)                                                                                                    |   |
| Cc:                           |                                                                                                    |   |
| Subject:                      | Deviation report                                                                                                    |   |
| 🖂 Message                     | 🔁 BOS Sampling Deviation Letter 990800707300.pdf (139 KB)                                                                                                    |   |
| Dear suppl                    | lier,                                                                                                    |   |
| ,<br>However p<br>NOTE: If yo | parts are needed and therefore a deviation has been granted to ship until 2011-11-02. Please attach a copy of the deviation document to all invoices.<br>ou ship parts beyond the agreed time scale the shipment will be rejected and a penalty issued. |   |
| For more o                    | detailed information please login to our portal under http://sampling.bos.de In case of questions please contact the Quality member of the BOS project team.                                                                                            |   |
| Best regard                   | ds                                                                                                    |   |
| BOS Engine                    | eering Unit Quality                                                                                                    |   |

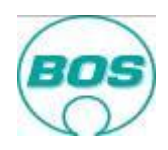

Ohne Bauabweichung dürfen keine nicht vollständig freigegebenen Teile an BOS geliefert werden. Werden Teile ohne schriftliche Erlaubnis von BOS gesendet, werden diese auf Ihre Kosten zurück geliefert und zusätzlich eine Handlings-Pauschale erhoben.

Die Bauabweichung aus dem Erstbemusterungsportal ist auf eine definierte Zeit, maximal jedoch auf 90 Tage, befristet. Sofern erstellt, wird sie als Anhang an eine E-Mail als auch im Portal zur Verfügung gestellt. Die Bauabweichung definiert die Abweichungen, die vorübergehend gebilligt werden.

| 1 | $\bigcirc$            | Initial S | ample Submission                                    |                                                                                                    |                                                                            |
|---|-----------------------|-----------|-----------------------------------------------------|----------------------------------------------------------------------------------------------------|----------------------------------------------------------------------------|
| I | BOS                   | BOS T     | emporary Deviation - This deviat                    | tion provides approval to ship the al                                                                                                    | bove mentioned parts to BOS Plants only until valid date.                  |
|   | $\langle \nu \rangle$ | Please    | include a copy of this document w                   | ith each delivery note other wise th                                                                                                    | e batch will be rejected.                                                  |
|   |                       |           | Valid until date                                    | 2011-12-14                                                                                                    | Approved by EU QE Cariton Herrington                                       |
|   |                       |           | (max. 90 days                                       | )                                                                                                    |                                                                            |
|   |                       |           | Discourse in the test of the second secolity level. | and the second second sec | disconcional among mentioned in the connective patient. This will be a see |

# Archiv im Portal

Um den Lieferanten zu unterstützen und die offenen Aufgaben transparenter zu machen, gibt es im Portal ein Archiv. Alle abgeschlossenen Bemusterungen >30 Tage werden automatisch archiviert. Die Dokumente werden aus dem Portal gelöscht (in ISPO+ bleiben sie erhalten). Dies beugt einer Überfüllung des Servers vor.

| Initia<br>ALL PAR | al Sampi<br>rs ante a | ing Porta<br>av 10500 | al<br>man        | ан 💽 ок        | You are logged<br>BOS Plastics S<br>0088800880 | in as<br>istems Gyo     | rladamer               | SYSTEM SU                                |                                                                                                    |
|-------------------|-----------------------|-----------------------|------------------|----------------|------------------------------------------------|-------------------------|------------------------|------------------------------------------|----------------------------------------------------------------------------------------------------|
| All Par           | ts                    |                       |                  |                |                                                |                         |                        |                                          |                                                                                                    |
|                   | open 66               |                       | Closed 4         | 8              | Overdue 111                                    |                         |                        |                                          |                                                                                                    |
| Research 0        | Conditionally 12      | Required 54           | Stopped 17       | tioned at      |                                                |                         |                        |                                          |                                                                                                    |
| Closed sampli     | ngs >30 days are      | archived and docu     | ments will be de | leted.         |                                                |                         |                        |                                          |                                                                                                    |
| Open A            | rchived               | -                     |                  |                |                                                |                         |                        |                                          |                                                                                                    |
| Status            | Part Number           | Part Name             | Order Date       | Target<br>Date | Submission days<br>left                        | Times<br>re-<br>sampled | Deviation<br>days left | Corrective<br>Action Plan<br>required by | BOS Comment                                                                                                    |
| Required          | 991801472200          | backet rails RH       | 2010-12-21       | 2011-08-12     | 552 Days overdue                               | 4                       | 290 Days<br>overdue    | 2012-04-20                               | In den Deckblätter ist n<br>aufgeführt 2 Die Maßprüf<br>Mitarbeiter gegengeprüft                                                              |
| Required          | 991801469801          | drawer slide LH       | 2010-12-21       | 2011-08-12     | 552 Days overdue                               | 2                       | 398 Days<br>overdue    | 2011-12-19                               | Teile sind derzeit verbaut<br>nicht den Vorgaben. Deci<br>Elemente Aussehenstrei<br>Materialprüfung etc. sind<br>vorzustellen                 |
| Conditionally     | 991801470402          | slider UPR            | 2010-12-21       | 2011-08-12     | 552 Days overdue                               | 4                       | 398 Days<br>overdue    | 2011-12-21                               | Telle sind derzeit verbaut<br>Deckblätter bezüglich DE<br>und neu vorzustellen 2 in<br>Lieferant Deitaplast aufgr<br>nicht vom BOS Mitarbeite |
| Conditionally     | 991801472300          | backet rails LH       | 2010-12-21       | 2011-08-12     | 552 Days overdue                               | 3                       | 290 Days<br>overdue    | 2011-12-19                               | In den Deckblätter ist n<br>aufgeführt : Die Maßprüf<br>Mitarbeiter gegengeprüft                                                              |

Im Beispiel oben sind viele überfällige, noch nicht abgeschlossene Bemusterungen abgebildet. Diese werden nicht archiviert. Erst wenn die Bemusterung vom EU Qualitätsingenieur freigegeben oder gestoppt wird, kann die Bemusterung archiviert werden.

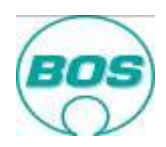

Das folgende Bild zeigt den "Archiviert" Aussicht.

| open 66        |                    | Closed 48 Overdue 11                 |                |                | 111                     |                         |                        |                                          |                                                                                                    |
|----------------|--------------------|--------------------------------------|----------------|----------------|-------------------------|-------------------------|------------------------|------------------------------------------|----------------------------------------------------------------------------------------------------|
| Rejected       | Conditionally 1    | Required 54                          | Stopped 17     | Approved 3     |                         |                         |                        |                                          |                                                                                                    |
| losed san      | nplings >30 days a | are archived and d                   | locuments will | be deleted.    |                         |                         |                        |                                          |                                                                                                    |
| Open<br>Status | Part Number        | Part Name                            | Order Date     | Target<br>Date | Submission<br>days left | Times<br>re-<br>sampled | Deviation<br>days left | Corrective<br>Action Plan<br>required by | BOS Comment                                                                                            |
| Stopped        | 897201174600       | ZB Hebelarm<br>verniet li BMW<br>F06 | 2011-01-13     | 2011-06-10     |                         | Initial sampling        |                        |                                          |                                                                                                    |
| Approved       | 991801568000       | guiding bolt                         | 2011-04-12     | 2011-08-12     |                         | 3                       |                        | 2012-04-20                               |                                                                                                    |
| Approved       | 991800096601       | Federtraeger f.<br>Rohr d26x1        | 2012-01-11     | 2012-01-26     |                         | Initial<br>sampling     |                        |                                          | COP part for Jaguar pro<br>be accepted as basis for<br>document transfer into I                        |
| Approved       | 991800123903       | Federzapfen<br>Rohr d25 sz           | 2012-01-11     | 2012-01-26     |                         | Initial<br>sampling     |                        |                                          | COP part for Jaguar pro<br>basis for cover sheet sa<br>transfer into ISPO+ only                        |
| Approved       | 991800926502       | bearing ?25.2                        | 2012-01-11     | 2012-01-26     |                         | Initial<br>sampling     |                        |                                          | COP part for Jaguar pro<br>basis for cover sheet sa<br>transfer into ISPO+ only.                       |
| Approyed       | 897201070100       | assy spigot                          | 2012-01-24     | 2012-07-12     |                         | 2                       |                        |                                          | PPAP Deckblatt wird bei<br>Einzeitel 9917004303 P<br>897201070101 den ent<br>00 wird nicht weiterverfo |
| Approved       | 991800885900       | eccentric<br>bearing                 | 2012-01-24     | 2012-07-25     |                         | 3                       |                        |                                          |                                                                                                    |
| Stopped        | 991801606501       | detent LH Bla                        | 2011-08-22     | 2012-04-27     |                         | Initial sampling        |                        |                                          |                                                                                                    |
| Bennet         | 001001606601       | datast PLI Dis                       | 2011 00 22     | 2012 04 27     |                         | Initial                 |                        |                                          |                                                                                                    |

# Regelmäßige Prüfung des Erstbemusterungsportals

Trotz des Portals ist es wichtig die bestehende Kommunikation wie z.B. Project Reviews, E-Mails und Telefonate beizubehalten. Es ist allerdings auch wichtig den Bemusterungsstatus nicht nur auf Teileebene (Alle Teile Ansicht) sondern auch auf Anforderungsebene zu prüfen. Möglicherweise erachtet es der verantwortliche BOS Qualitätsingenieur in der Engineering Unit (EU-QE) oder im Werk (FY-QE) für notwendig, ein Bericht anzulehnen, den Sie übermittelt haben. Sollte der Zieltermin noch nicht erreicht sein, haben Sie die Möglichkeit den Bericht zu korrigieren und ihn nochmals hochzuladen. Dies hat dann keinen Einfluss auf den Gesamtentscheid.

Falls ein Bericht abgelehnt wurde und es Ihnen nicht klar ist warum, dann nehmen Sie bitte persönlich Kontakt mit dem Qualitätsingenieur auf. <u>Bitte nicht auf Anweisungen im Portal warten.</u>

Ebenso falls Sie Dokumente hochgeladen haben, die zu prüfen sind, sprechen Sie Ihre Kontaktperson pro aktiv an. Auch hier gilt: Bitte nicht auf Anweisungen im Portal warten.

### <u>zurück</u>

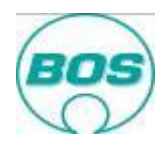

|              | he <sup>-</sup> aoa |                         |                          |                   |             |               |                   |                           |                   |                                            |
|--------------|---------------------|-------------------------|--------------------------|-------------------|-------------|---------------|-------------------|---------------------------|-------------------|--------------------------------------------|
| erbleibende  | Tage für Bemu       | sterung: 15             |                          |                   |             |               |                   |                           |                   |                                            |
| Status       | Teilenummer         | Zeichnungsnr /<br>Index | Durchlauf<br>Bemusterung | Bemusterungsstufe |             | Bestelldatum  | Ziettermin        | Anzahl<br>Muster<br>Werk  | Anzah<br>Muster I | Korrekturmaßnahmenplan<br>erforderlich bis |
| Erforderlich | 992610001600        | 9926100016/01           | Erstbemust.              | PPAP              | 1           | 2013-02-01    | 2013-03-01        | 0                         | 0                 |                                            |
| Kontakt BO   | S Engineerin        | ng Unit Quality         | cherrington@bo           | s.de              | Engineering | Unit Purchase | cherrin<br>+49.71 | igton@bos.d<br>1 93601529 | e                 | Lieferadresse(n) anzeigen                  |

Um Sie bei der Kontaktaufnahme zu unterstützen, werden zwei Kontaktpersonen bei BOS angezeigt. Der EU Qualitätsingenieur (derjenige, der Definition 1 signiert) und EU Einkäufer (derjenige, der Definition 2 signiert). In der Abbildung oben ist es dieselbe Person, da hier eine Person Definition 1 und 2 signiert hat.